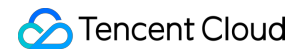

# Tencent Cloud TCHouse-D Cloud Ecosystem Product Documentation

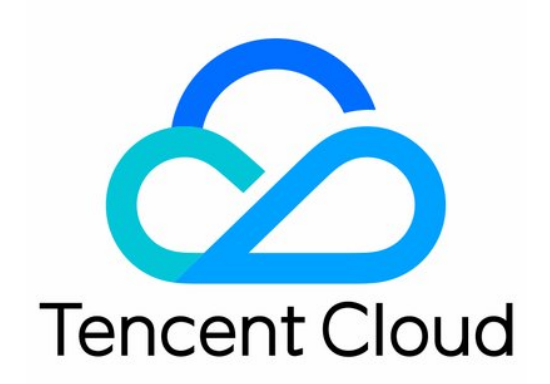

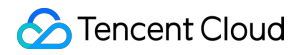

#### Copyright Notice

©2013-2024 Tencent Cloud. All rights reserved.

Copyright in this document is exclusively owned by Tencent Cloud. You must not reproduce, modify, copy or distribute in any way, in whole or in part, the contents of this document without Tencent Cloud's the prior written consent.

Trademark Notice

### 🔗 Tencent Cloud

All trademarks associated with Tencent Cloud and its services are owned by Tencent Cloud Computing (Beijing) Company Limited and its affiliated companies. Trademarks of third parties referred to in this document are owned by their respective proprietors.

#### Service Statement

This document is intended to provide users with general information about Tencent Cloud's products and services only and does not form part of Tencent Cloud's terms and conditions. Tencent Cloud's products or services are subject to change. Specific products and services and the standards applicable to them are exclusively provided for in Tencent Cloud's applicable terms and conditions.

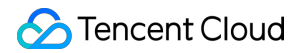

### Contents

Cloud Ecosystem

Granting CAM Policies to Sub-accounts

Query Acceleration for Tencent Cloud DLC

# Cloud Ecosystem Granting CAM Policies to Sub-accounts

Last updated : 2024-08-02 12:43:06

### Note:

The following steps require using either the root account or a sub-account with full CAM read and write permissions.

### Granting Policies to Sub-accounts

Using the root account or a sub-account with full CAM read and write permissions, go to the Tencent Cloud CAM -User List page, find the sub-account that needs to be granted CAM policies, and click **Authorize**. Search for the required CAM policy as needed, and click to complete policy association.

| Content Cloud                     | Overview | Products 🔻                                               | Cloud Data Wareh                                                   | ouse for PostgreSQL                                 | Cloud Data Warehouse                                            | Cloud Virtual Machine                                      |                       | 99+<br>Ticket v             | Billing Cer     |
|-----------------------------------|----------|----------------------------------------------------------|--------------------------------------------------------------------|-----------------------------------------------------|-----------------------------------------------------------------|------------------------------------------------------------|-----------------------|-----------------------------|-----------------|
| Cloud Access<br>Management        | User Li  | ist                                                      |                                                                    |                                                     |                                                                 |                                                            |                       |                             |                 |
| Dashboard<br>Users ^<br>User List | Ū        | How to view mo<br>CAM protects the<br>user has joined, a | re information?<br>e security of your sens<br>and message subscrip | sitive information. You<br>otion. You can also clic | can click the drop-down butto<br>k the username to view or edit | n [▶] on the left side of the l<br>t the user information. | ist to view more info | rmation about the user, suc | h as identity s |
| User Settings                     | Create   | e User Mo                                                | re 🔻                                                               |                                                     |                                                                 |                                                            | Search b              | y username/ID/SecretId/mo   | bile/email/ren  |
| User Groups<br>Policies           |          | Username                                                 | \$                                                                 | User Type T                                         | Account ID                                                      | Creation                                                   | Time \$               | Associated Info             | 0               |
| Roles                             | Þ        |                                                          |                                                                    | Root Account                                        |                                                                 | 2022-02-0                                                  | 9 16:04:03            | Ŀø                          | Ai              |
| Identity Providers × Access Key × | Þ        |                                                          |                                                                    | Sub-user                                            |                                                                 | 2024-06-1                                                  | 8 15:25:39            |                             | A               |
|                                   | Þ        |                                                          |                                                                    | Sub-user                                            |                                                                 | 2022-02-1                                                  | 0 16:17:23            |                             | Aı              |
|                                   | 0 se     | ected, 3 in total                                        |                                                                    |                                                     |                                                                 |                                                            |                       | <b>20 🔻</b> / page          | H 4             |
|                                   |          |                                                          |                                                                    |                                                     |                                                                 |                                                            |                       |                             |                 |
|                                   |          |                                                          |                                                                    |                                                     |                                                                 |                                                            |                       |                             |                 |

#### Appendix: Supplementary Policy Explanation

| ect Policies (901 Total)                                                                        |               |   | 0 selected        |  |
|-------------------------------------------------------------------------------------------------|---------------|---|-------------------|--|
| upport search by policy name/description/remarks Search on dema                                 | and           | Q | Policy Name       |  |
| Policy Name                                                                                     | Policy Type T |   |                   |  |
| AdministratorAccess<br>This policy allows you to manage all users under your account and        | Preset Policy |   |                   |  |
| QCloudResourceFullAccess<br>This policy allows you to manage all cloud assets in your account   | Preset Policy |   | $\leftrightarrow$ |  |
| ReadOnlyAccess<br>This policy authorizes you with the read-only access to all cloud as          | Preset Policy |   |                   |  |
| QCloudFinanceFullAccess<br>This policy allows you to manage all financial items in your account | Preset Policy |   |                   |  |
| QcloudAccessForASRoleInAutomationTools                                                          |               |   |                   |  |
| port for holding shift key down for multiple selection                                          |               |   |                   |  |

### Tencent Cloud TCHouse-D common preset policies are as follows:

### **Preset Policy**

Tencent Cloud TCHouse-D Common predefined policies are as follows:

| Purpose of Policy                                                                                                | Policy Description                                | Tencent Cloud TCHouse-D full read-write access permission |
|----------------------------------------------------------------------------------------------------|---------------------------------------------------|-----------------------------------------------------------|
| Required when<br>entering and using<br>the TCHouse-D<br>cluster                                                  | Tencent Cloud TCHouse-D Full Read-Write<br>Access | Full read-write access permission for users and CAM       |
| Required when the<br>sub-account needs<br>to activate<br>Lakehouse in the<br>Tencent Cloud<br>TCHouse-D cluster. | Creating a Custom Policy                          | On the CAM console's                                      |

### In the pop-up window, click

On the CAM console's Access Control - Policy page, click **Create a custom policy** to create a new policy. Search for the required CAM policy as needed, and click to complete policy association.

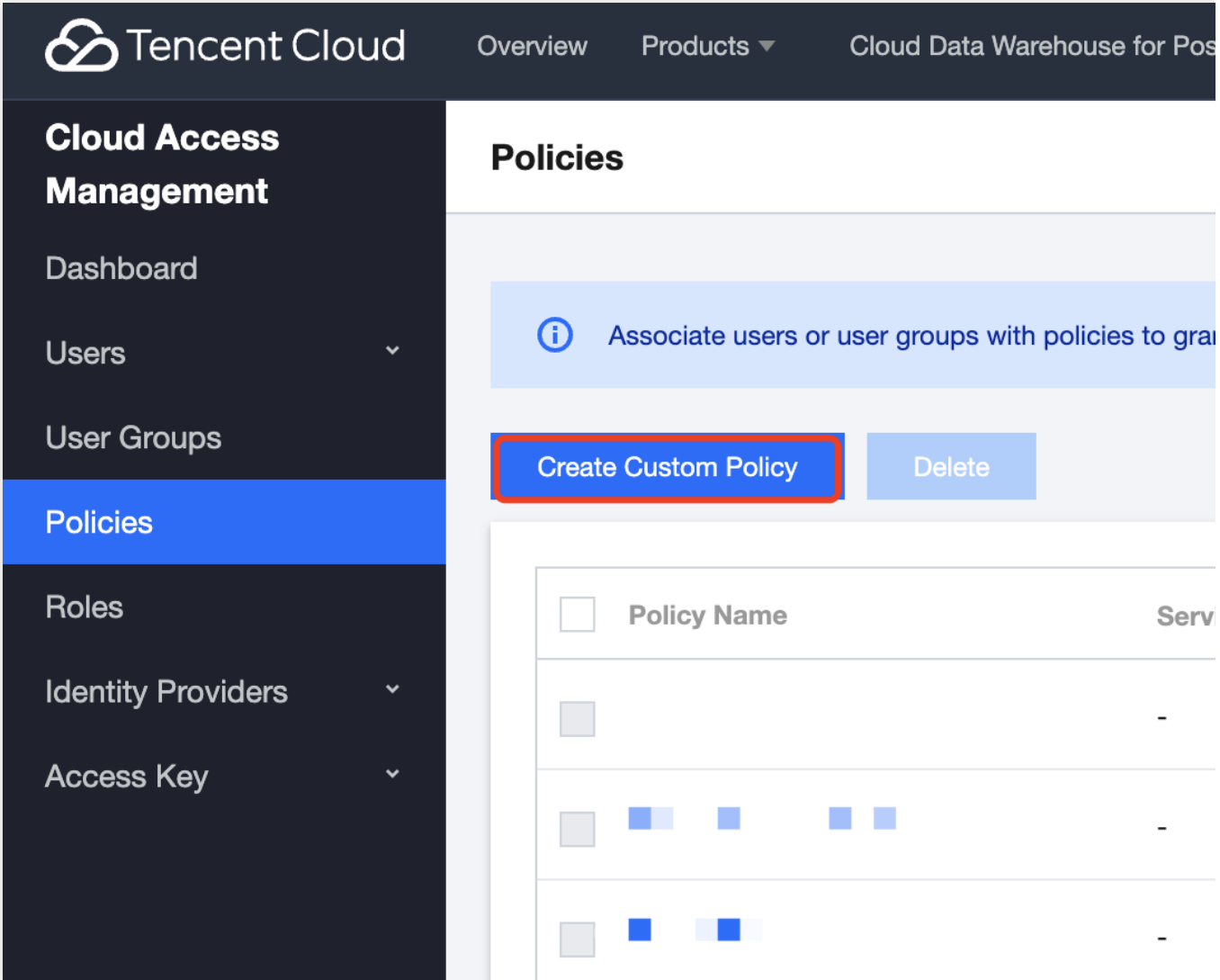

In the pop-up window, click Create by Policy Syntax to enter the edit policy page.

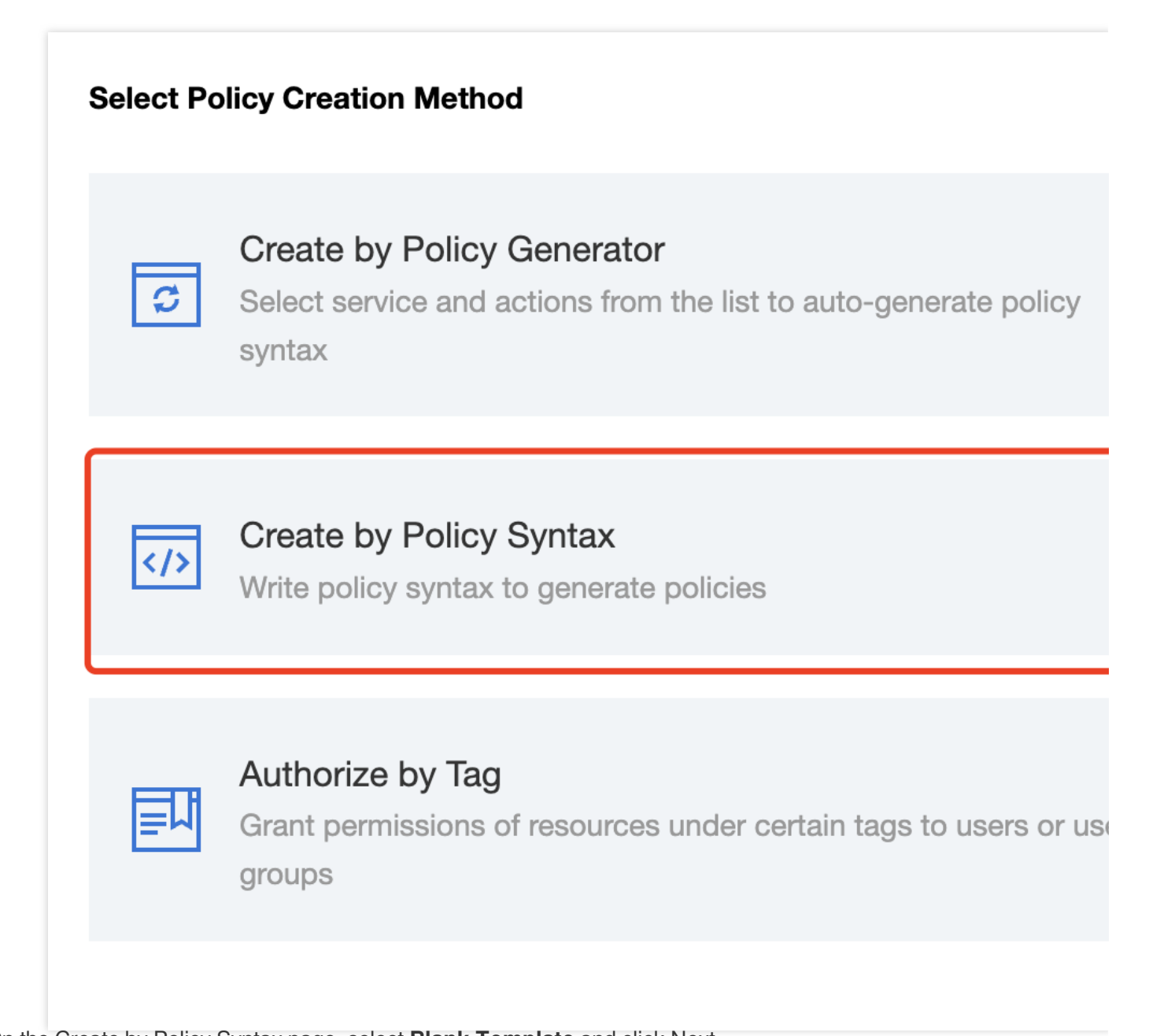

On the Create by Policy Syntax page, select **Blank Template** and click Next.

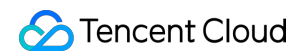

|                             | ect Policy Template > 2 Edit Policy                                                                                            |                                                                                                    |                                                                                                    |
|-----------------------------|----------------------------------------------------------------------------------------------------|----------------------------------------------------------------------------------------------------|----------------------------------------------------------------------------------------------------|
| nplate T                    | Type: All Templates                                                                                                    | name Q                                                                                                    |                                                                                                    |
| <b>ect a te</b><br>All Temp | emplate type                                                                                                    |                                                                                                    |                                                                                                    |
| 0                           | Blank Template                                                                                                    | AdministratorAccess This policy allows you to manage all users under your account and their permissions, financial information | QCloudResourceFullAccess This policy allows you to manage all cloud a your account (Except all permissions to us |
| 0                           | ReadOnlyAccess<br>This policy authorizes you with the read-only access<br>to all cloud assets that support authentication at A | QCloudFinanceFullAccess This policy allows you to manage all financial items in your account, such as payment and billing.     | O QcloudAccessForASRoleInAuto<br>Auto Scaling operation permission for TAT.                                      |
|                             |                                                                                                    | QcloudAccessForCLSRoleInCDB                                                                                                    | QcloudAccessForCLSRoleInCls                                                                                      |

In the template, enter the policy name and description. After completing, click **Complete** to successfully create a custom policy.

| Create        | by Policy Syntax                                                            |                                     |
|---------------|-----------------------------------------------------------------------------|-------------------------------------|
| Selec         | t Policy Template                                                           | 2 Edit Policy                       |
| Policy Name * | policygen-20240725153306<br>After the policy is created, its name           | Modify the policy name on demand    |
| Description   |                                                                             |                                     |
|               |                                                                             |                                     |
| Policy Cont   | <pre>ent Use Legacy Version     "version": "2.0",     "statement": []</pre> | Modify the policy content on demand |
|               |                                                                             |                                     |
|               |                                                                             |                                     |

## Query Acceleration for Tencent Cloud DLC

Last updated : 2024-08-02 12:43:41

This document describes how to accelerate queries on Tencent Cloud DLC using Tencent Cloud TCHouse-D (TCHouse-D).

### Prerequisites

The Tencent Cloud TCHouse-D cluster has been purchased.

The Tencent Cloud DLC service has been activated.

#### Note:

1. Cross-regional Federal DLC is not supported. Plan your environment accordingly to ensure that Tencent Cloud TCHouse-D and DLC are in the same region and VPC;

2. DLC stock native tables created before June 12, 2024 are not supported for query (storage path of the DLC stock native table is lakefs://\*\*\*, and this format is not yet compatible)—— DLC new native tables created after June 12 (storage path is cosn://\*\*\*) and all DLC external tables are supported.

### **Operation Steps**

1. Enter the Tencent Cloud TCHouse-D console, and select the Tencent Cloud TChouse-D cluster which requires DLC query acceleration on the **Cluster List** page. Click the cluster name to enter the cluster.

| Scherch Cloud              | Overview Products - | Cloud Data Warehouse    | for PostgreSQL | Cloud Data Wa                                        | rehouse Clo                                        | ud Virtual Machin | e •••             | +               | 99+<br>Ticket      | •        |
|----------------------------|---------------------|-------------------------|----------------|------------------------------------------------------|----------------------------------------------------|-------------------|-------------------|-----------------|--------------------|----------|
| Tencent Cloud<br>TCHouse-D | Cluster list 🔇 ja   | karta 1 • Other regions | 7 🗸            |                                                      |                                                    |                   |                   |                 |                    |          |
| Uverview                   | Create cluster      |                         |                |                                                      | Sep                                                | arate search item | s with Enter. Sep | parate elements | in a search item b | oy verl  |
| E Clusters                 | Resource ID/Name    | Status (progress)       | Health sta     | FE node                                              | BE node                                            | Kernel ve         | AZ                | Network         | Subnet             | Bi       |
| 园 SQL Studio 🛛             |                     | Serving                 | Healthy        | Standard, 3<br>node(s)<br>4-core<br>16GB, 1500<br>GB | Standard, 3<br>node(s)<br>24-core 96<br>GB, 500 GB | 2.0               | ap-jakarta-2      |                 |                    | Pa<br>gc |
|                            | Total items: 1      |                         |                |                                                      |                                                    |                   |                   |                 | 10 👻 / pa          | age      |
|                            |                     |                         |                |                                                      |                                                    |                   |                   |                 |                    |          |

2. The account enabling Lakehouse must have administrative permissions for DLC. You can use the root account (or a sub-account with DLC administrator permissions) to perform this operation.

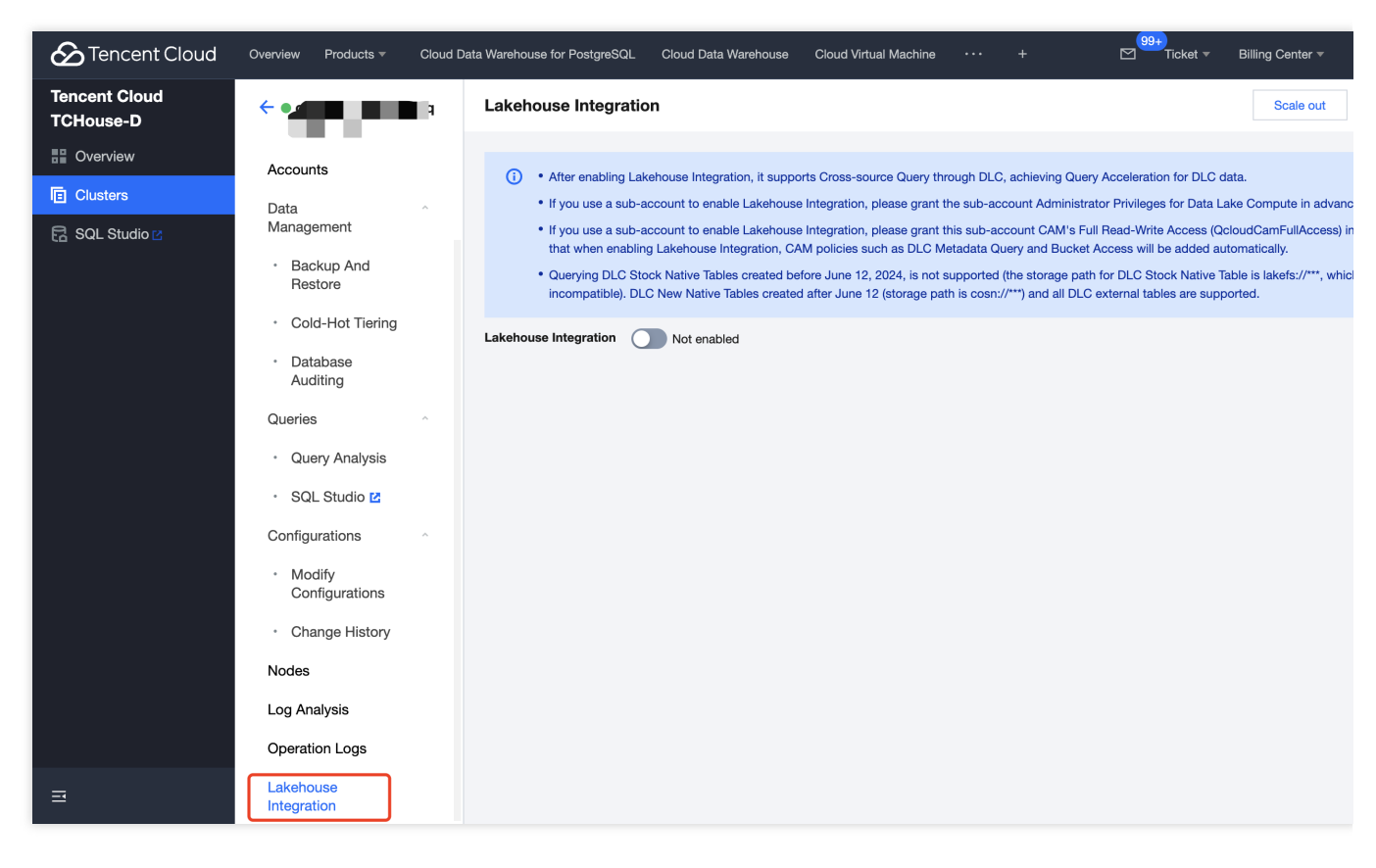

3. The account enabling Lakehouse Integration must have administrative privileges for DLC. Please use the root account (or a sub-account with DLC administrator privileges) to perform this operation.

### Note:

1. After clicking the Lakehouse

2. If you are using a sub-account without DLC administrator privileges, please refer to the document Data Lake DLC Sub-account Permission Management to have an account with DLC administrator privileges grant you access.

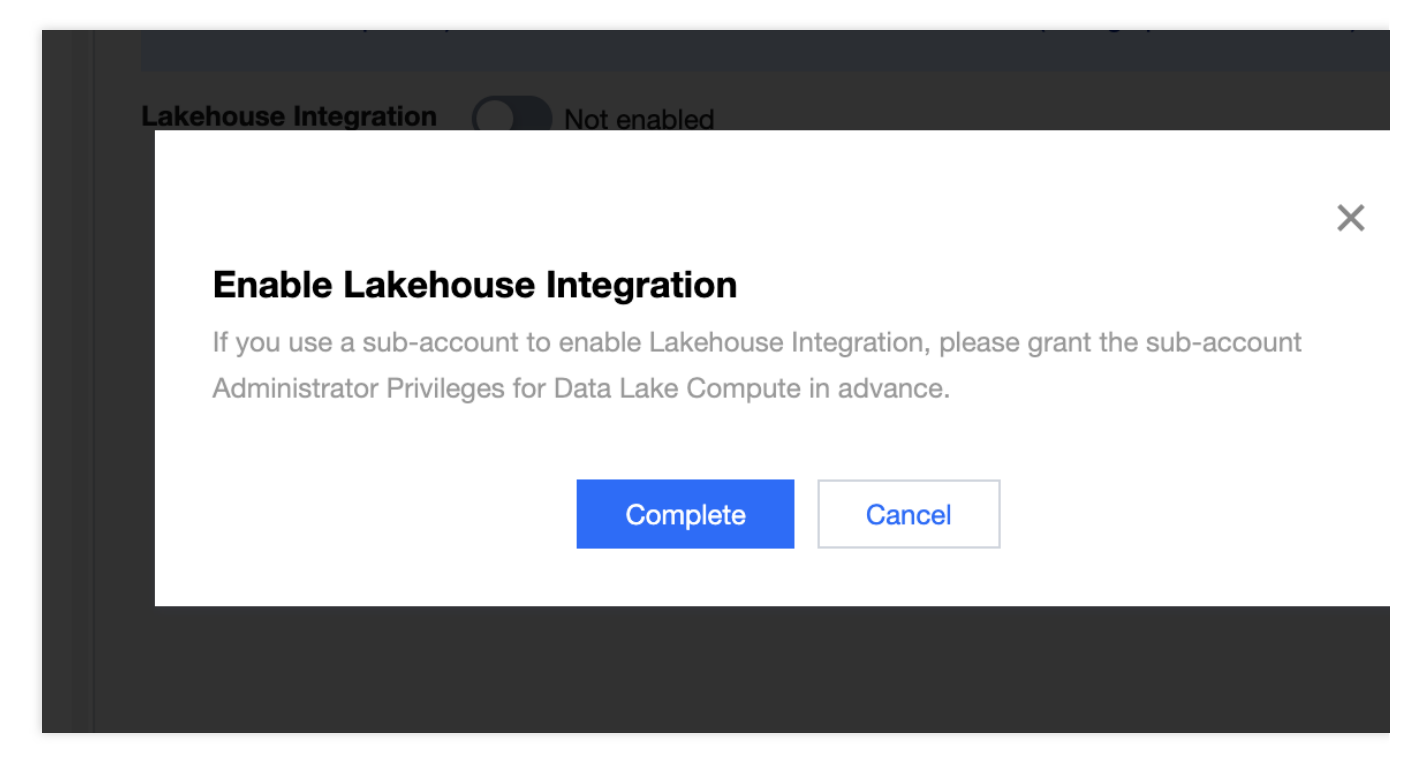

#### 4. After clicking the Lakehouse switch, enter the configuration page.

| Field                           | Field description                                                                                                    |
|---------------------------------|----------------------------------------------------------------------------------------------------|
| Catalog name                    | It is customized as needed, should not start with a number, can include numbers, letters, and _, and should not exceed 50 characters. Tencent Cloud TCHouse-D will retrieve metadata of the data lake DLC in Catalog mode.                                                                                                    |
| SecretId/SecretKey              | You can fill in the SecretId/SecretKey for the root account or sub-account. If you fill in the SecretId/SecretKey for a CAM sub-account, DLC-related CAM policies will be authorized for this sub-account simultaneously (including DLC full read-write policy and DLC bucket access policy). Note: Ensure that the sub-account requires enabling Lakehouse must have CAM full read-write permissions (QcloudCamFullAccess). |
| Enable Metadata<br>Auto-refresh | No: Only manual metadata refresh is supported.<br>Yes: You can configure the metadata refresh time. At the configured time, metadata will<br>be periodically retrieved and updated from DLC.                                                                                                    |

| Enable Lakehouse Integra                                                                       | tion                                                                                                    |
|------------------------------------------------------------------------------------------------|----------------------------------------------------------------------------------------------------|
| <ul> <li>Before lakehouse int<br/>DLC storage bucket.</li> <li>Ensure that the data</li> </ul> | egration is enabled, you need to authorize the authentication account access to the                                                                                                    |
|                                                                                                |                                                                                                    |
| Catalog name *                                                                                 | test1                                                                                                    |
|                                                                                                | Manage DLC metadata through the Catalog. Please customize the Catalog name                                                                                                    |
| SecretId *                                                                                     | asc                                                                                                    |
| SecretKey *                                                                                    | ••                                                                                                    |
| Enable Metadata Auto-Refresh                                                                   | Yes                                                                                                    |
|                                                                                                | Note: Please enter the account's SecretId/SecretKey to obtain DLC Metadata and<br>Query Permission. If you enter the SecretId/SecretKey of a CAM Sub-account, the<br>relevant CAM policies for DLC (including: DLC Read-Write Strategy, DLC Bucket<br>Access Policy, etc.) will be synchronized for this Sub-account. |
|                                                                                                | Bind and enable policy Cancel                                                                                                    |

5. After completing the configuration, click the Bind Policy and Enable button to complete the Lakehouse enabling configuration.

| Field            | Field description                                                                                  |
|------------------|----------------------------------------------------------------------------------------------------|
| Edit             | Click Edit to modify the catalog name, SecretId, SecretKey, and Metadata automatic refresh method. |
| Manual<br>Update | Click the Manual Update button to manually refresh and retrieve the DLC metadata.                  |

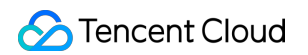

| - • cd           | Lakehouse Integration Scale out                                                                                                    |  |  |  |  |
|------------------|----------------------------------------------------------------------------------------------------|--|--|--|--|
|                  |                                                                                                    |  |  |  |  |
| lecounts         | • After enabling Lakehouse Integration, it supports Cross-source Query through DLC, achieving Query Acceleration for DLC data.                                                                                                    |  |  |  |  |
| ata ^            | • If you use a sub-account to enable Lakehouse Integration, please grant the sub-account Administrator Privileges for Data Lake Compute in adv                                                                                                    |  |  |  |  |
| lanagement       | <ul> <li>If you use a sub-account to enable Lakehouse Integration, please grant this sub-account CAM's Full Read-Write Access (QcloudCamFullAcces)</li> <li>that when enabling Lakehouse Integration. CAM policies such as DLC Metadata Query and Bucket Access will be added automatically.</li> </ul> |  |  |  |  |
| Backup And       | Querving DLC Stock Native Tables created before June 12, 2024, is not supported (the storage path for DLC Stock Native Table is lakefs://***, v                                                                                                    |  |  |  |  |
| Restore          | incompatible). DLC New Native Tables created after June 12 (storage path is cosn://***) and all DLC external tables are supported.                                                                                                    |  |  |  |  |
| Cold-Hot Tiering |                                                                                                    |  |  |  |  |
| Database         |                                                                                                    |  |  |  |  |
| Auditing         | Edit                                                                                                    |  |  |  |  |
| ueries           |                                                                                                    |  |  |  |  |
|                  | Account Status Check                                                                                                    |  |  |  |  |
| Query Analysis   |                                                                                                    |  |  |  |  |
| SQL Studio 🖸     | DLC Catalog Name                                                                                                    |  |  |  |  |
| Configurations   | Metadata Refresh Interval 60 S 🗘                                                                                                    |  |  |  |  |
| Modify           |                                                                                                    |  |  |  |  |
| Configurations   |                                                                                                    |  |  |  |  |
| Change History   |                                                                                                    |  |  |  |  |
|                  | Configure DLC Access Permissions Use SQL Workspace to link to DLC                                                                                                    |  |  |  |  |
| odes             | Go to Account Management to configure data permissions for Go to SQL Workspace to enable query acceleration for                                                                                                    |  |  |  |  |
| og Analysis      |                                                                                                    |  |  |  |  |
| peration Logs    | the TCHouse-D account for DLC.                                                                                                    |  |  |  |  |
|                  | Go to Account Management Go to SQL Studio                                                                                                    |  |  |  |  |
| akehouse         |                                                                                                    |  |  |  |  |

6. Before querying DLC using Tencent Cloud Data TCHouse-D, users need to go to the Tencent Cloud Data TCHouse-D console's Account Management to grant query permissions for the DLC database table.

|                                                         | Accounts                                                                                                    |                                                                                                    |                                                                                                    | S                                                                                  |
|---------------------------------------------------------|----------------------------------------------------------------------------------------------------|----------------------------------------------------------------------------------------------------|----------------------------------------------------------------------------------------------------|------------------------------------------------------------------------------------|
| Cluster Info                                            | Accounts Reso                                                                                                    | purce Group                                                                                                    |                                                                                                    |                                                                                    |
| Cluster<br>Monitoring<br>Accounts<br>Data<br>Management | <ul> <li>You can create</li> <li>You can contro<br/>192.%) is supp</li> <li>To modify the l<br/>disconnect and</li> </ul> | e a TCHouse-D account and grant it permis<br>of the access to the cluster by modifying the<br>ported to allow users to log in from any nod<br>nost address, you must reset the account p<br>d proceed with caution. | sions such as management, query, and write permis<br>e host address that can be accessed by the accoun<br>le.<br>bassword. This process may affect the read/write op | ssions on databases or ta<br>t. Fuzzy matching using t<br>erations of the account. |
| <ul> <li>Backup And<br/>Restore</li> </ul>              | Add account                                                                                                    |                                                                                                    |                                                                                                    |                                                                                    |
| Cold-Hot Tiering                                        | Account                                                                                                    | Host (j                                                                                                    | Description                                                                                                    | Operation                                                                          |
| <ul> <li>Database<br/>Auditing</li> </ul>               | admin                                                                                                    | %                                                                                                    | grants for system user can't be modified or deleted                                                                                                    | Change passwore                                                                    |
| Queries                                                 |                                                                                                    |                                                                                                    |                                                                                                    | Modify permissio                                                                   |
| <ul> <li>Query Analysis</li> </ul>                      |                                                                                                    | %                                                                                                    | - /*                                                                                                    | Modify Host Mor                                                                    |
| SQL Studio      Configurations                          |                                                                                                    | %                                                                                                    |                                                                                                    | Modify permissio                                                                   |
| <ul> <li>Modify<br/>Configurations</li> </ul>           |                                                                                                    |                                                                                                    |                                                                                                    |                                                                                    |
| Change History                                          |                                                                                                    |                                                                                                    |                                                                                                    |                                                                                    |
| Nodes                                                   |                                                                                                    |                                                                                                    |                                                                                                    |                                                                                    |
| Log Analysis                                            |                                                                                                    |                                                                                                    |                                                                                                    |                                                                                    |

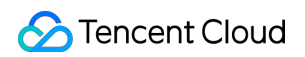

| Modify permissions                     |                                       |                       |                         |
|----------------------------------------|---------------------------------------|-----------------------|-------------------------|
| Account *                              | 1 v                                   |                       |                         |
| Host                                   | %                                     |                       |                         |
| Grant Cluster Management Permissions 🛈 | Enable                                |                       |                         |
| Permission Configuration *             |                                       |                       |                         |
|                                        | Permission Type Scope of application  | General permissions   | High-risk permissions   |
|                                        | Global Permissions Globally Effective | Query 🚺 Insert        | Alter Delete            |
|                                        | Data Directory Name                   | General permissions ⑦ | High-risk permissions 🛕 |
|                                        | ▼ internal                            | Query Insert          | Alter Delete            |
|                                        | Database/Table                        | General permissions ⑦ | High-risk permissions 🛕 |
|                                        | • • • • • •                           | Query Insert          | Alter Delete            |
|                                        |                                       | Query Insert          | Alter Delete            |
|                                        |                                       | Query Insert          | Alter Delete            |
|                                        |                                       | Query Insert          | Alter Delete            |
|                                        |                                       | Canaal                |                         |
|                                        | Confirm                               | Cancel                |                         |

7. After authorization, you can query accelerated DLC through the **MySQL Client** or click the SQL Workspace quick link to enter SQL Workspace, where you can query accelerated DLC using Tencent Cloud TCHouse-D.

| Get started with                         | Connect cluster   |                                                        | × |                                                         |
|------------------------------------------|-------------------|--------------------------------------------------------|---|---------------------------------------------------------|
|                                          | i • Use an a      | ccount whose host is % to log in to the SQL workspace. |   |                                                         |
| 01                                       | Region            | S ap                                                   |   | - 05                                                    |
| Select a running<br>cluster, and enter   | Cluster           | te 🗾 🗸 🗸                                               |   | Click "Change<br>account" to log in<br>with a different |
| the Accounts pag<br>of the cluster to lo | Account           | ad 🗸 🗘 Accounts 🕻                                      |   | account, or click<br>"Log out" to exit                  |
|                                          | Password          |                                                        |   |                                                         |
|                                          | Data connectivity | Test                                                   |   |                                                         |
| Connect cluster                          |                   | Confirm                                                |   |                                                         |
|                                          |                   |                                                        |   |                                                         |
|                                          |                   |                                                        |   |                                                         |
|                                          |                   |                                                        |   |                                                         |

8. In SQL Workspace, you can view authorized database tables on the left side of the page and conduct queries in the SQL editor as needed.

| Data sources 🚯 🛛 + 😋               | Welcome Console information                                         | × Console mysql ×                                               |                   |  |  |  |  |
|------------------------------------|---------------------------------------------------------------------|-----------------------------------------------------------------|-------------------|--|--|--|--|
| Catalog or database narr Q         | Table View 🗘                                                        | SQL1 × +                                                        | Hong Kong (China) |  |  |  |  |
| 🔻 ᄅ internal                       | Search Q                                                            | O Running         ≜         Format         Enable query profile |                   |  |  |  |  |
| information_schema(default         | character_sets     collations                                       | <pre>select * from character_sets limit 10 2</pre>              |                   |  |  |  |  |
| 😅 mysql(default_cluster)           | <ul> <li>Column_privileges</li> </ul>                               |                                                                 |                   |  |  |  |  |
| ▶ 🛃 sub_dlc_0701                   | column_statistics                                                   |                                                                 |                   |  |  |  |  |
|                                    | Columns                                                             |                                                                 |                   |  |  |  |  |
|                                    | engines                                                             |                                                                 |                   |  |  |  |  |
|                                    | events                                                              |                                                                 |                   |  |  |  |  |
|                                    | ▶                                                                   |                                                                 |                   |  |  |  |  |
|                                    | global_variables                                                    |                                                                 |                   |  |  |  |  |
|                                    | key_column_usage                                                    |                                                                 |                   |  |  |  |  |
|                                    | metadata_name_ids Execution log Query result (sequence number: 863) |                                                                 |                   |  |  |  |  |
|                                    | main parameters                                                     | Separate multiple filter tags with the Enter key. Q             |                   |  |  |  |  |
| Unconnected clusters 1             | mathematical partitions                                             |                                                                 |                   |  |  |  |  |
| <b>這</b> yajiadaC20-开日志(cdwdoris-c | ▶                                                                   | No. Start time Execution d Executi ▼ Node ▼                     | Executing u Ex    |  |  |  |  |
|                                    | ▶ I profiling                                                       | 863 2024-07-23 11:04:35 51 ms Successful 10.22.0.7              | test1 se          |  |  |  |  |
|                                    | referential_constraints                                             |                                                                 |                   |  |  |  |  |
|                                    | ▶                                                                   | 862 2024-07-23 11:04:25 15 ms Successful 10.22.0.29             | test1 se          |  |  |  |  |